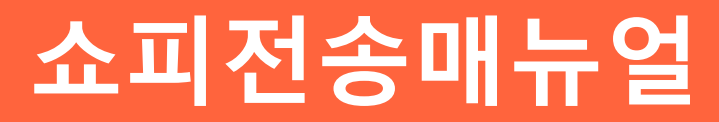

V2.4

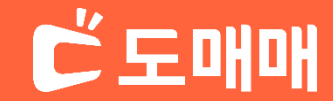

# Index

| 쇼피관련 참고사항 | 계정관리   | 템플릿관리  |
|-----------|--------|--------|
| 3~5p      | 6~10p  | 11~15p |
| 전송방법      | 전송관리   | 주문관리   |
| 16~23p    | 24~29p | 30~36p |
| 배송처리방법    |        |        |
| 37~ 끝     |        |        |

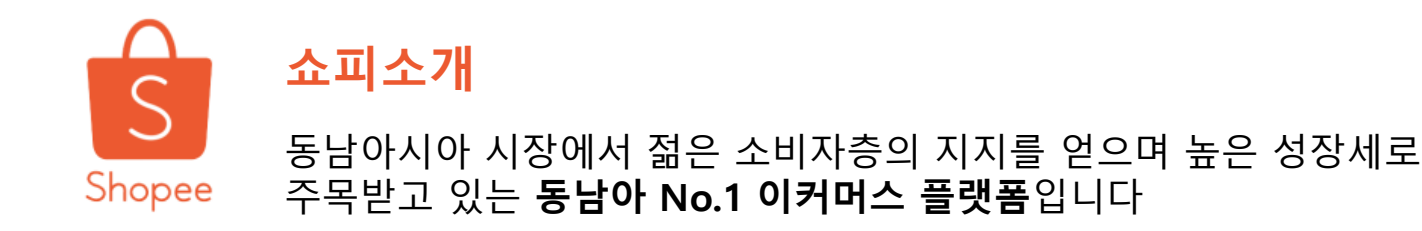

<u>쇼피코리아 홈페이지 바로가기</u>

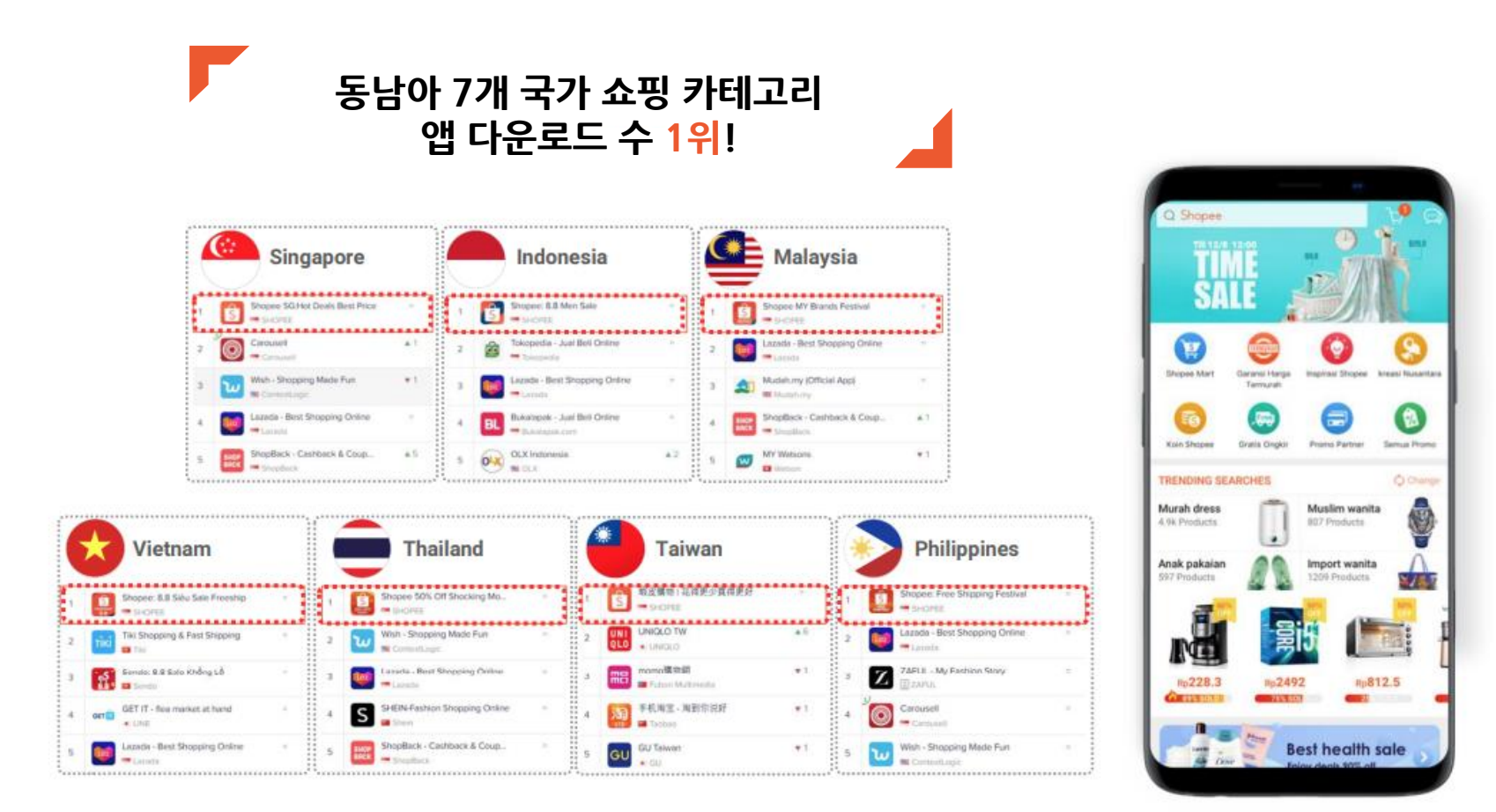

# 쇼피한국셀러센터(KRSC) 입점절차

#### 1분이면 충분한 입점신청 바로가기

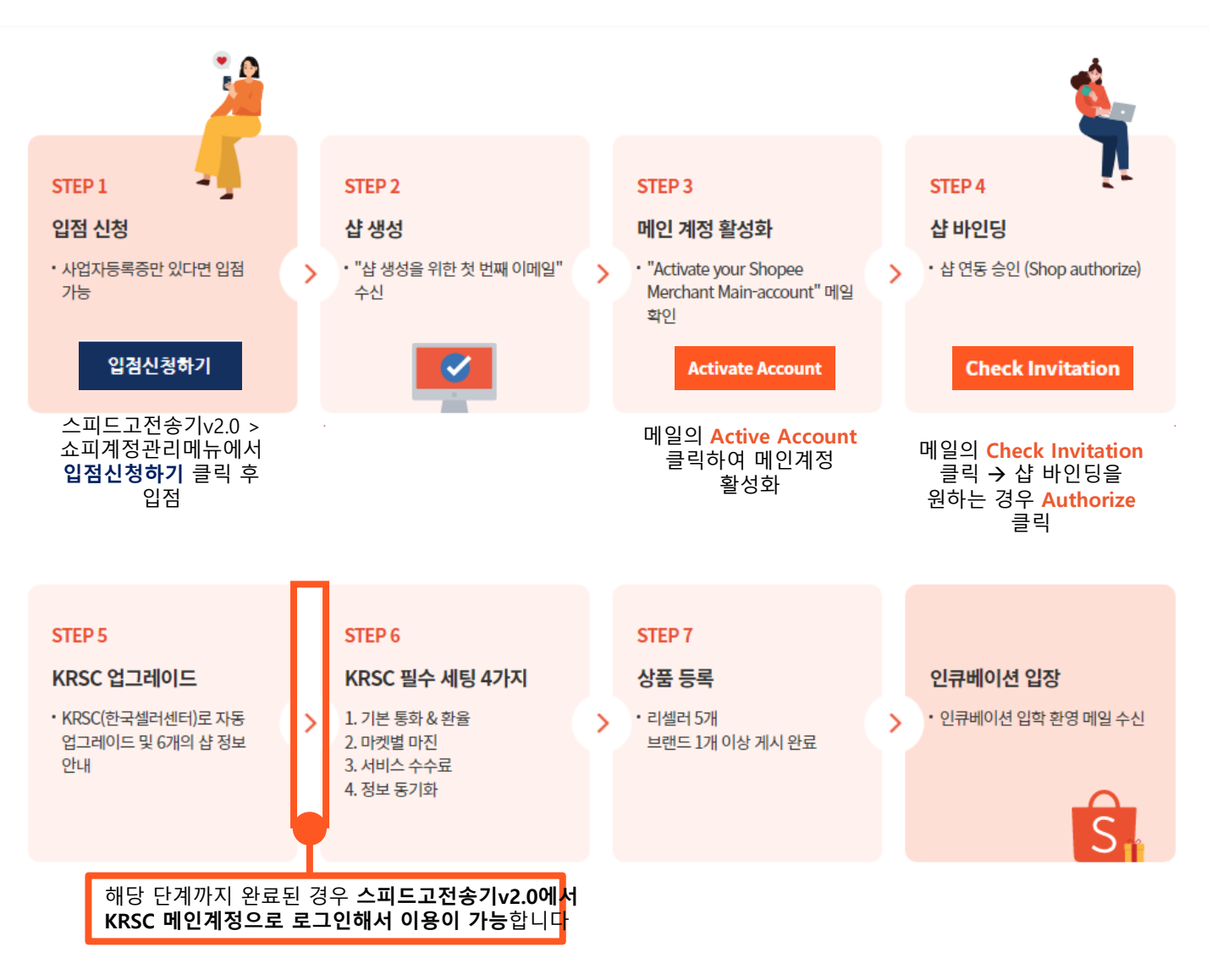

### 쇼피 운영 프로세스

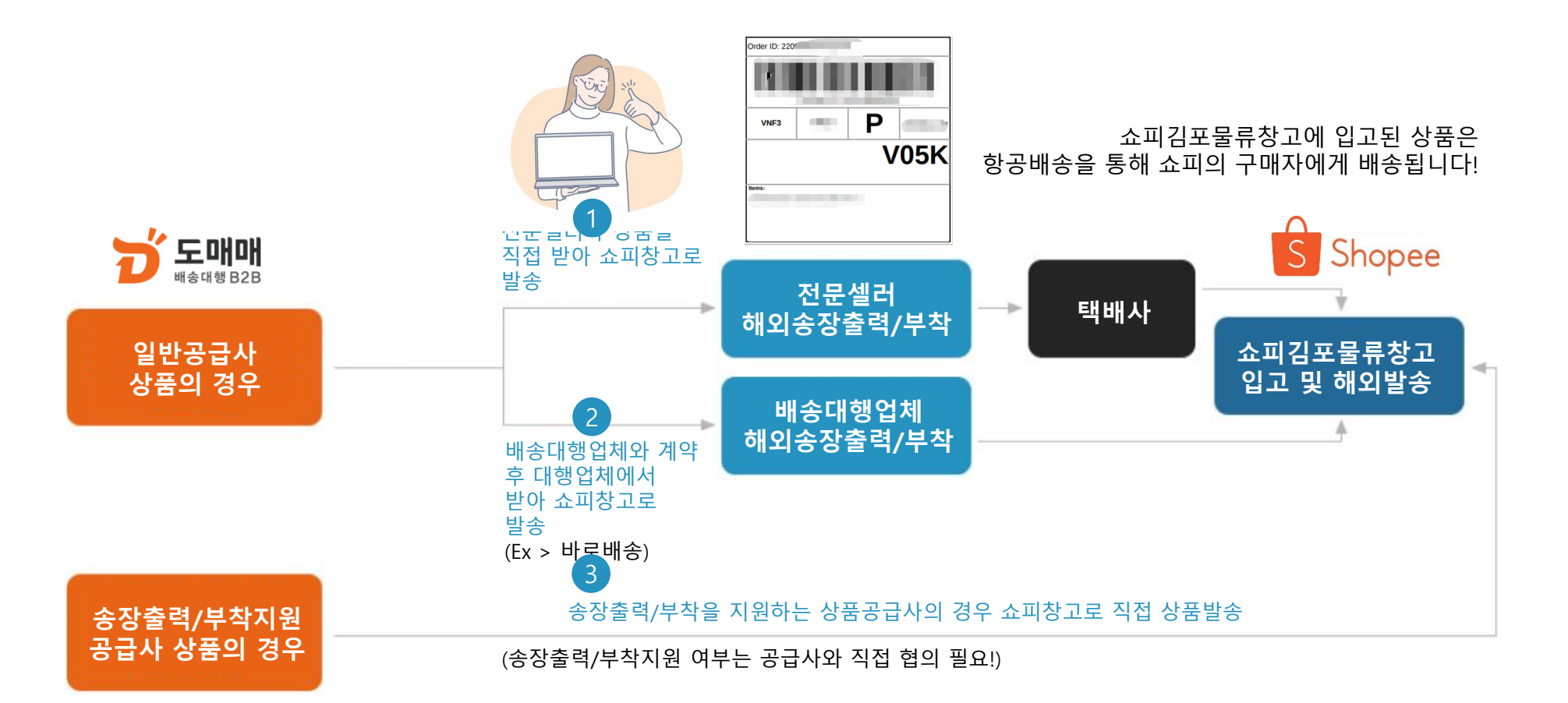

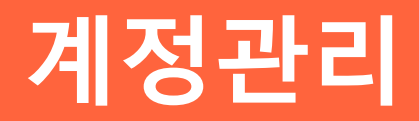

계정관리

도매매 로그인 후 도매매 상단 스피드고전송기 마우스오버(A1) → (새창) 스피드고전송기v2.0 클릭(A2) → 해외마켓(쇼피) 클릭(A3) → 계정관리 클릭(A4)

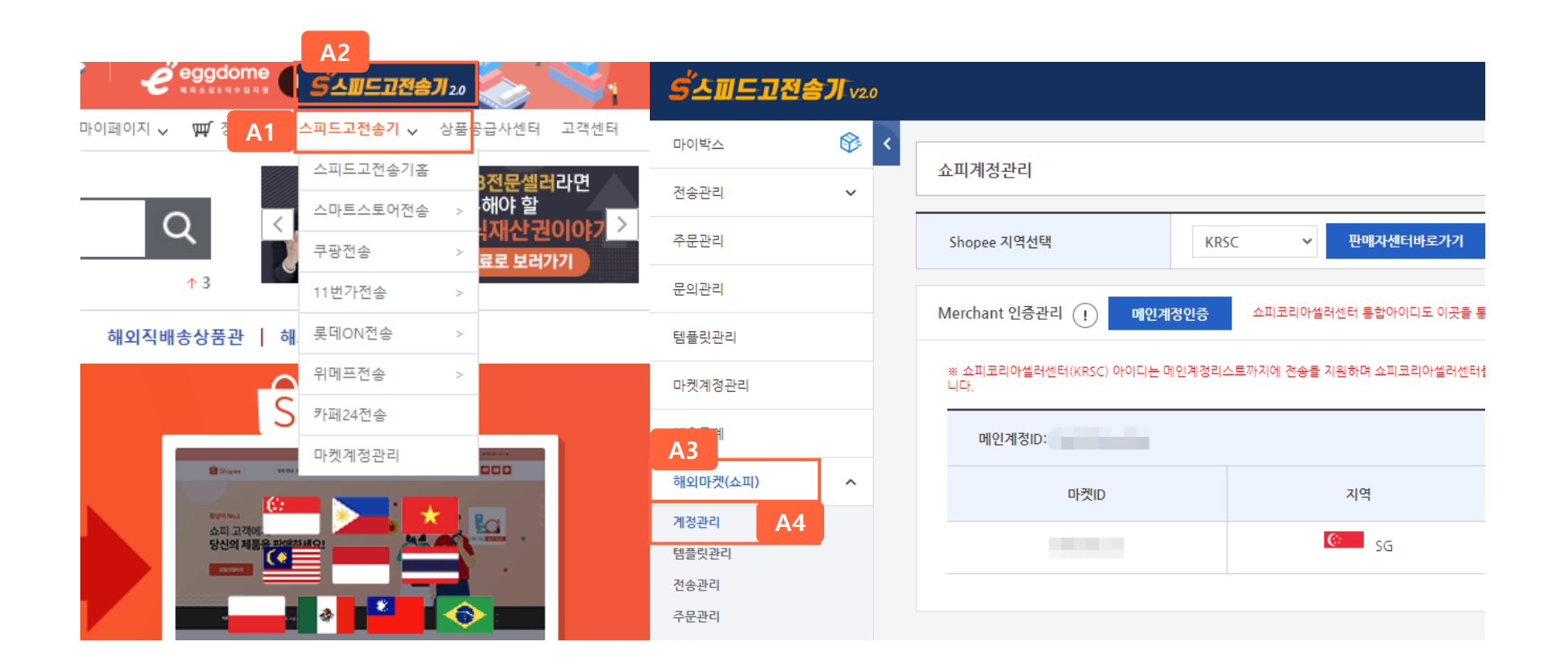

# 계정관리

#### 메인계정인증(KRSC 기준 등록 시)

메인계정인증 클릭(A1) → (팝업창1) Switch to Sub Account 클릭(A2) → (팝업창2) 메인계정입력(A3) (예 > XXXX:main) → 비밀번호 입력(A4) → 로그인버튼 클릭 (A5) → (팝업창3) 모바일로 발송된 인증코드 입력(A6) → 확인 클릭 (A7)

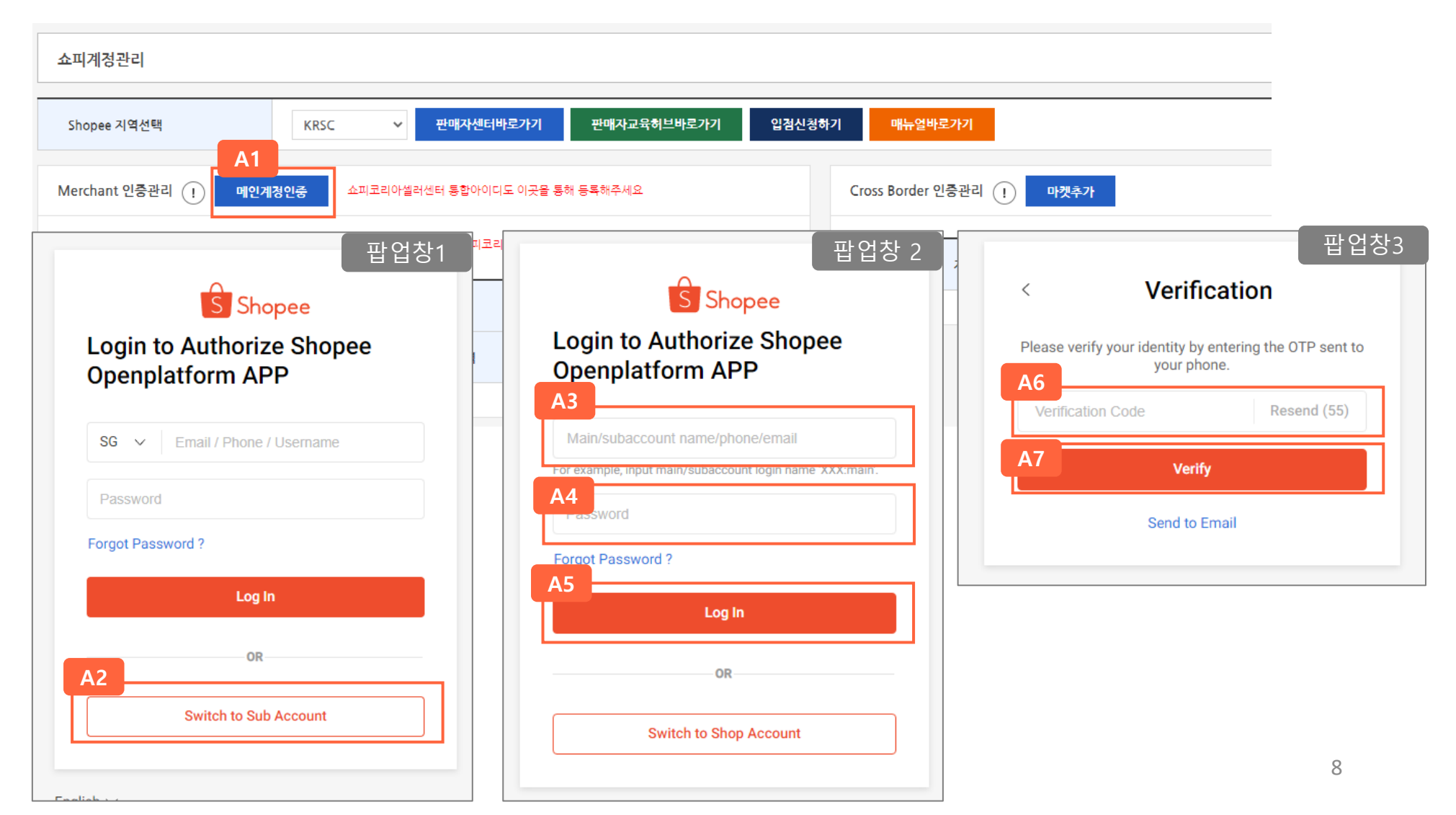

# 계정관리

#### 메인계정인증

(팝업창4) Auth Merchant 체크(A8) → Select all 체크(A9) → (팝업창2) Confirm Authorization(A10) 클릭

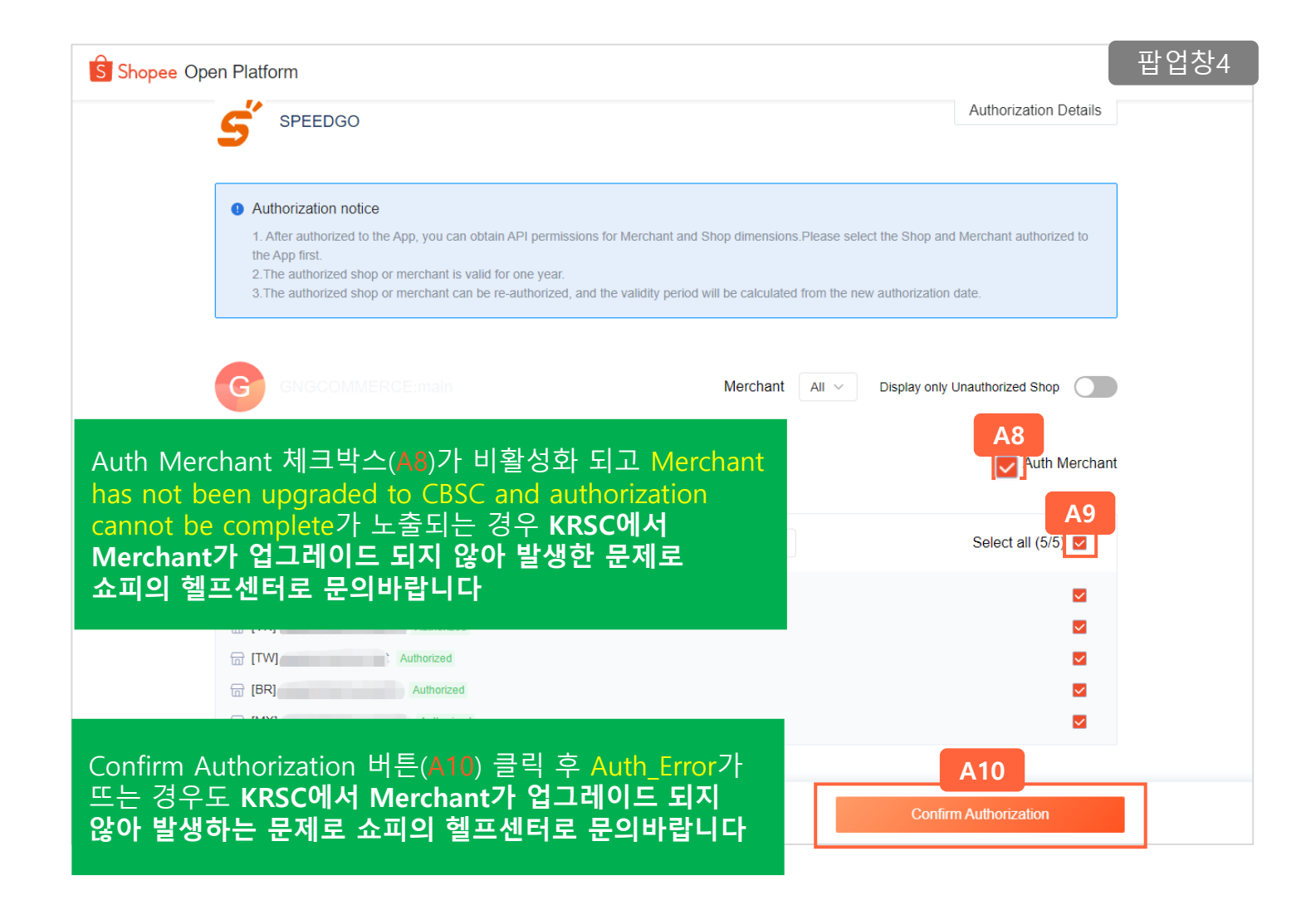

#### 로그인이 완료된 경우 메인계정ID(A1)가 노출되며 더불어 바인딩 된 샵(A2)이 노출됩니다

| 쇼피계정관리                                         |                            |                       |         |                                                                                               |
|------------------------------------------------|----------------------------|-----------------------|---------|-----------------------------------------------------------------------------------------------|
| Shopee 지역선택 K                                  | RSC > 판매자센터바로가기            | 판매자교육허브바로가기           | 입점신청하기  | 매뉴얼바로가기                                                                                       |
| Merchant 인증관리 () 메인계정인증                        | 쇼피코리아셀러센터 통합아이디도 이곳을 통     | 해 등록해주세요              | Ci      | ross Border 인증관리 () 마켓추가                                                                      |
| ※ 쇼피코리아셀러센터(KRSC) 아이디는 메인계정:<br>니다.<br>메인계정(b. | 리스트까지에 전송을 지원하며 쇼피코리아셀러센터를 | 물통해서 각 나라별마켓에 개별전송하셔야 | ·합<br>미 | KRSC가 아닌 기존 <b>LOCAL<br/> 켓기준으로 이용을 원하는 경우</b><br>마켓추가 버튼을 클릭 후 <b>해당</b><br>지역기준 쇼피 로그인 후이용이 |
| 마켓ID                                           | 지역                         | 마켓명                   |         | S Shopee                                                                                      |
|                                                | MY                         |                       |         | Login to Authorize Shopee<br>Openplatform APP                                                 |
|                                                | ★ VN                       | -                     |         | SG V Email / Phone / Username                                                                 |
| 1000000                                        | TW                         |                       |         | Forgot Password ?                                                                             |
|                                                | BR                         |                       |         | Log In<br>OR                                                                                  |
|                                                | ه MX                       |                       |         | Switch to Sub Account                                                                         |

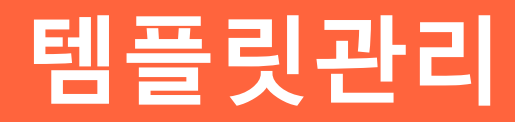

# 템플릿 등록

#### A 템플릿 등록 방법 (KRSC 기준 등록 시)

템플릿 등록 버튼 클릭(A1) → 팝업창에서 기본 선택으로 뜨는 KRSC(한국쇼피판매자센터) (A2) 기준 항목의 값 입력 후 저장(A3) 버튼 클릭 (\* 필수입력 ,국내배송지 선택 가이드 14p 참고)

| 템플릿목록 (총<br>A1 | : 24건) |   | <b>템플릿등록</b> 팝업 | 창                         |           | ×                  |
|----------------|--------|---|-----------------|---------------------------|-----------|--------------------|
| 등록             | 선택삭제   |   | 템플릿정보           |                           |           | A2 KRSC LOCAL      |
|                | 마켓     |   | • 플랫폼           | 쇼피 🗸                      | ★ 대표템플릿여부 | 대표템플릿으로 설정         |
| $\checkmark$   | 쇼피     |   |                 |                           |           |                    |
| $\checkmark$   | 쇼피     |   | * 템플릿명          | 템플릿명을 입력하세요 EX > 의류/배송비무료 |           |                    |
|                | 쇼피     | 말 | 쇼피 기본설정         |                           |           |                    |
|                | 쇼피     | 3 | 환을 변동(%) 🕕      | 0 % 인상♥                   | 포장비용(원화)  | 0                  |
|                |        |   | 기본배송비(원화)       | •                         |           |                    |
|                |        |   | 국내 배송정보         |                           |           |                    |
|                |        |   | 국내배송지선택 🕜       | ○ 직접입력 ○ 쇼피김포몰류창고         |           |                    |
|                |        |   | • 성명            | 성명을 입력하세요                 |           |                    |
|                |        |   | 배송담당자Email 🕕    | 이메일을 입력하세요                | * 우편번호    | 우편번호를 임력하세요 우편번호검색 |
|                |        |   | ◆ 기본주소          | 기본주소를 임력하세요               | ★ 상세주소    | 상세주소를 입력하세요        |
|                |        |   |                 | A3 저장                     | 닫기        |                    |

# 템플릿 등록

#### B 템플릿 등록 방법 (쇼피 LOCAL 계정 기준 등록 시)

템플릿 등록 버튼 클릭(B1) → 팝업창에서 LOCAL (B2) 버튼 클릭 후 나타나는 항목의 값 입력 후 저장(B3) 버튼 클릭 (\* 필수입력, 국내배송지 선택 가이드 14p 참고)

| 템플릿목록 (총<br><b>B1</b> | 24건) |   | <b>템플릿등록</b> 팝업칭               | <u>}</u>                 |                              |            | ×       |
|-----------------------|------|---|--------------------------------|--------------------------|------------------------------|------------|---------|
| 등록                    | 신택삭제 |   | 템플릿정보                          |                          |                              | KRSC       | B2      |
|                       | urx. |   | * 플랫폼                          | 쇼피 🗸                     | ★ 대표템플릿여부                    | 대표템플릿으로 설정 |         |
|                       | 쇼피   |   | ◆ 템플릿명                         | 템플릿명을 입력하세요 EX 〉의류/배송비무료 | ★ 마켓선택                       | 선택해주세요     | ~       |
|                       | 쇼피   | 말 | 스피 기보선거                        |                          |                              |            |         |
|                       | 쇼피   | ę | 교씨가는걸려                         |                          |                              |            |         |
|                       |      |   | 환을 변동(%) 🕕                     | 0 % 인상 ✔                 | ◆ 기본마진요을 🕕                   | 2          |         |
|                       |      |   | 포장비용(원화)                       | 0                        | * 출금수수료(%) 🕕                 | 0.9        |         |
|                       |      |   | 리스팅 가격 할인을(%)                  | 0                        | 바우처(해당국가화폐기준) 🕕              | 0          |         |
|                       |      |   | FSP,CCB참여(%) 🕕                 | 0                        | 구매자 무료배송비 기준(해당<br>국가화폐기준) 🕕 | 0          |         |
|                       |      |   | 배송비 감면액(해당국가화폐기<br>준) <b>①</b> | 0                        | PG 수수료(%) 🕕                  | 0          |         |
|                       |      |   | 쇼피수수료(%)                       | 0                        |                              |            |         |
|                       |      |   | 국내 배송정보                        |                          |                              |            | 们打名人屋口的 |
|                       |      |   |                                | 83<br>저장                 | 닫기                           |            |         |

# 템플릿 등록

#### A 국내배송지 선택 가이드

국내배송지선택 우측의 물음표 아이콘 (A1) 클릭 → 팝업창으로 뜨는 국내배송지선택 가이드를 참고하면서 관련 항목 입력 (\* 필수입력)

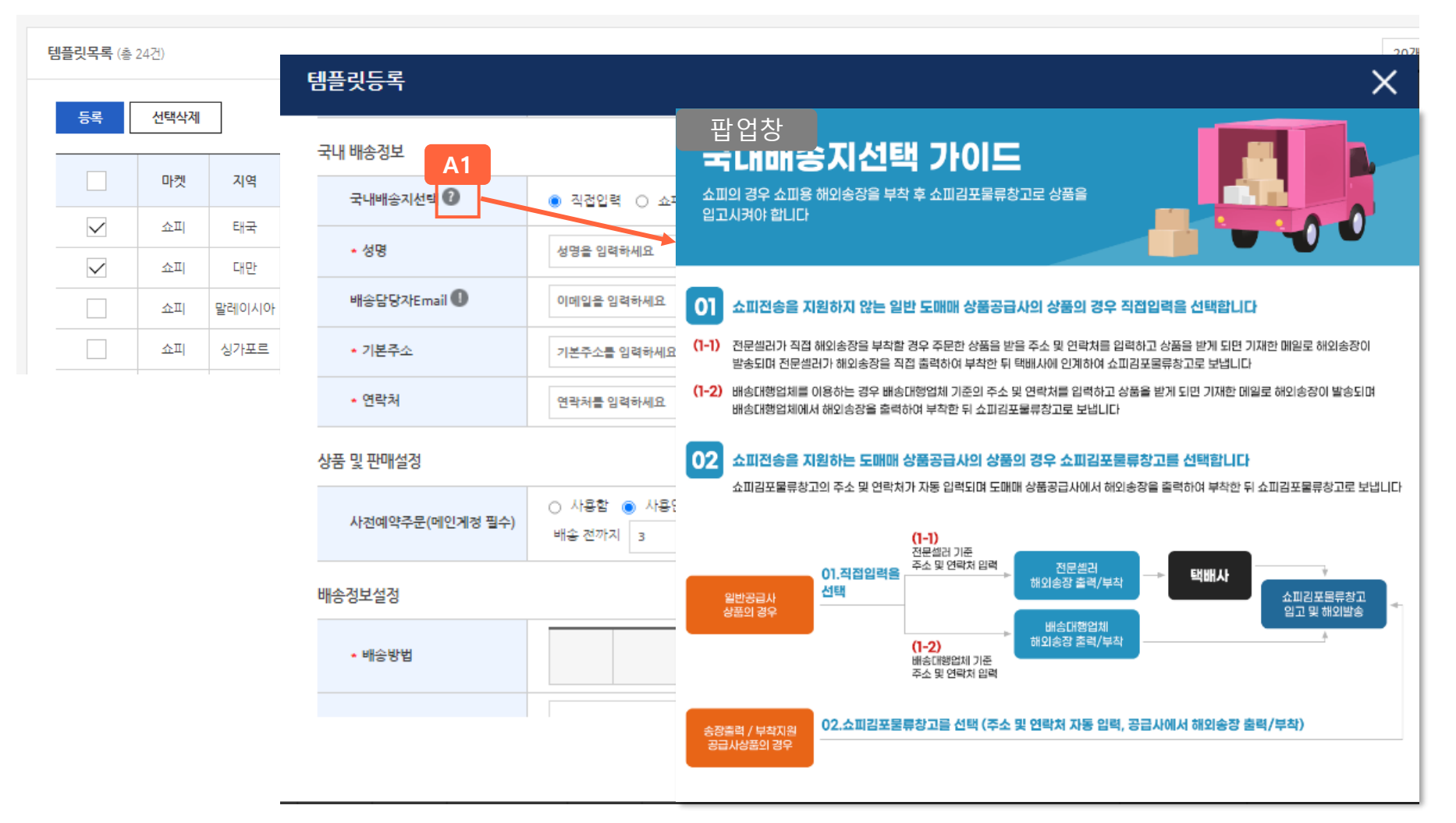

### 템플릿 관리

- A 템플릿 복사/수정/삭제: 이미 등록한 템플릿을 복사(A1), 수정(A2), 삭제 (A3) 가능
- B 템플릿 일괄 삭제 : 선택할 템플릿(B1) 체크 후 일괄 삭제(B2) 가능
- C 템플릿 검색 : 템플릿명 입력 또는 지역 선택 후 템플릿 검색 가능

| 템플릿관리           |                              |       |       |      |              |        |                     |           |  |  |  |  |  |
|-----------------|------------------------------|-------|-------|------|--------------|--------|---------------------|-----------|--|--|--|--|--|
| 템플릿명            |                              |       |       |      |              | 비역검색   | 전체 🗸                |           |  |  |  |  |  |
| 검색 검색초기화        |                              |       |       |      |              |        |                     |           |  |  |  |  |  |
| <b>템플릿목록</b> (총 | 24건)                         |       |       |      |              |        |                     | 20개씩 보기 🗸 |  |  |  |  |  |
| 등록              | B2           등록         선택삭제 |       |       |      |              |        |                     |           |  |  |  |  |  |
| B1              | 마켓                           | 지역    | 마켓ID  | 기본여부 | 템플릿명         | 기본마진요율 | 등록일                 | 관리        |  |  |  |  |  |
|                 | 쇼피                           | 태국    | 27280 |      | 태국 테스트 템플릿   | 2.00   | 2022-09-21 10:42:00 | A1 A2 A3  |  |  |  |  |  |
| $\checkmark$    | 쇼피                           | 대만    | 21827 |      | 대만 테스트 템플릿   | 2.00   | 2022-09-21 10:40:51 | 복사 수정 삭제  |  |  |  |  |  |
|                 | 쇼피                           | 말레이시아 | 24939 |      | 말네시아 테스트 템플릿 | 2.00   | 2022-09-21 10:31:35 | 복사 수정 삭제  |  |  |  |  |  |
|                 | 쇼피                           | 싱가포르  | 21839 |      | 싱가폴 테스트 템플릿  | 2.00   | 2022-09-21 10:03:21 | 복사 수정 삭제  |  |  |  |  |  |

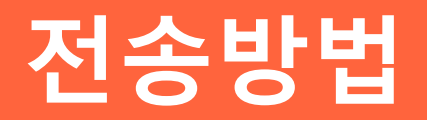

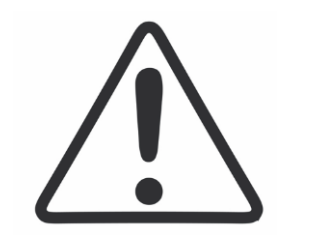

# 쇼피 상품소싱 시 유의하세요!

### 쇼피의 <u>DTS규정</u>을 고려하여 **빠른배송을 지원하는 상품**(상품DB검색에서 검색가능) 또는 도매매 메인의 **스피드배송관 상품으로 선정할 것을 권고** 드립니다

※ <u>DTS (Days-To-Ship)</u>란?

셀러센터 내에서 발송처리(Arrange Shipment) ~ Shipped 까지 완료해야 하는 날짜를 뜻합니다

상품편집

마이박스에서 쇼피로 전송할 상품의 상세페이지편집(A1) 클릭 → 쇼피로 전송 시 필요한 항목(A2) 입력 → 저장(A3)

※ 쇼피전송항목은 쇼피계정 사용 등록 시에만 노출되며 항목은 모두 영문으로 기재해야 합니다 무게 및 부피 입력 시 집하지 스캔 시 포장된 상태를 기준으로 입력 되어야 합니다

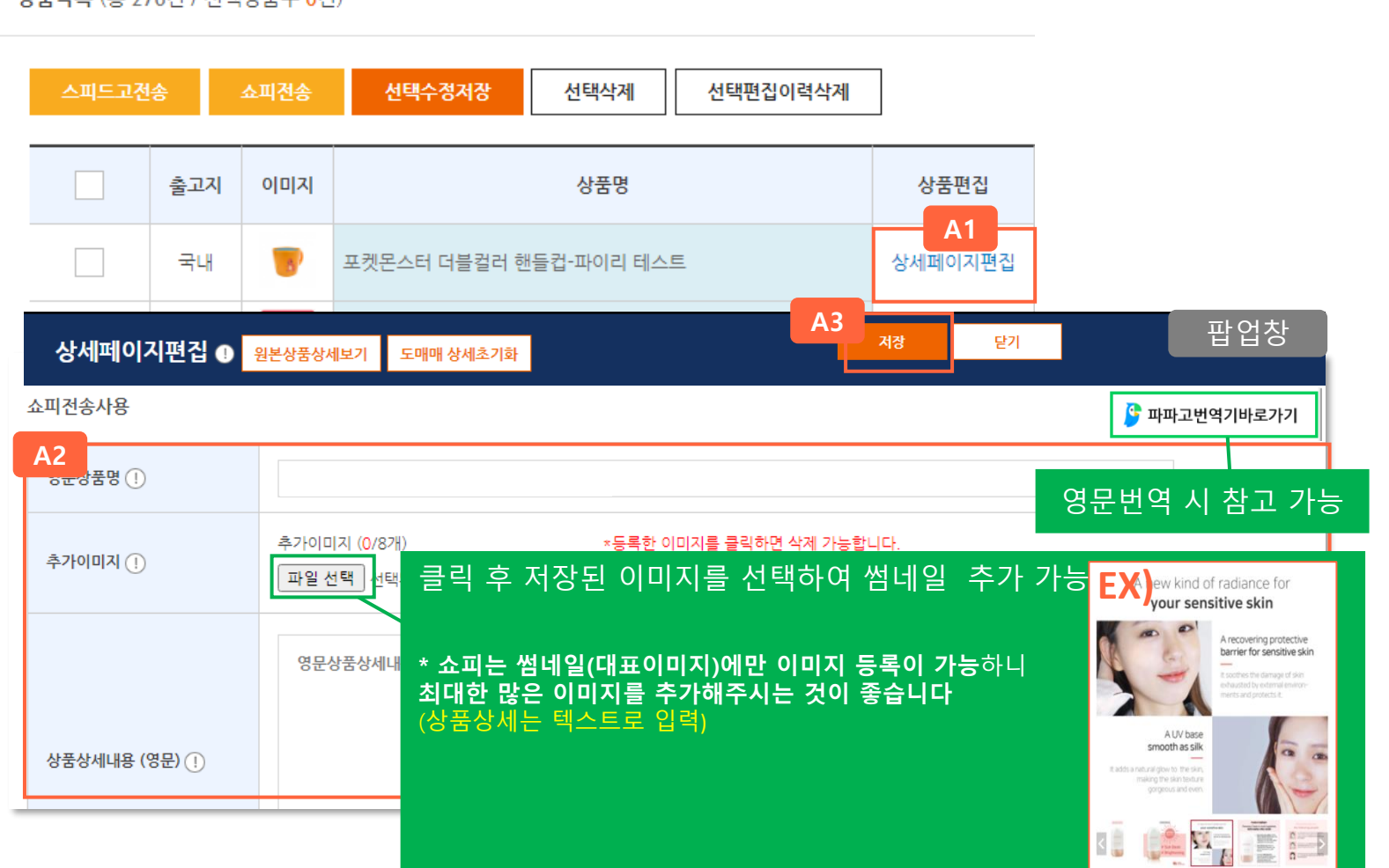

상품목록 (총 276건 / 선택상품수 0건)

상품전송

쇼피편집이 완료된 상품 중 전송할 상품을 체크(A1) → 쇼피전송 클릭(A2)

상품목록 (총 276건 / 선택상품수 2건)

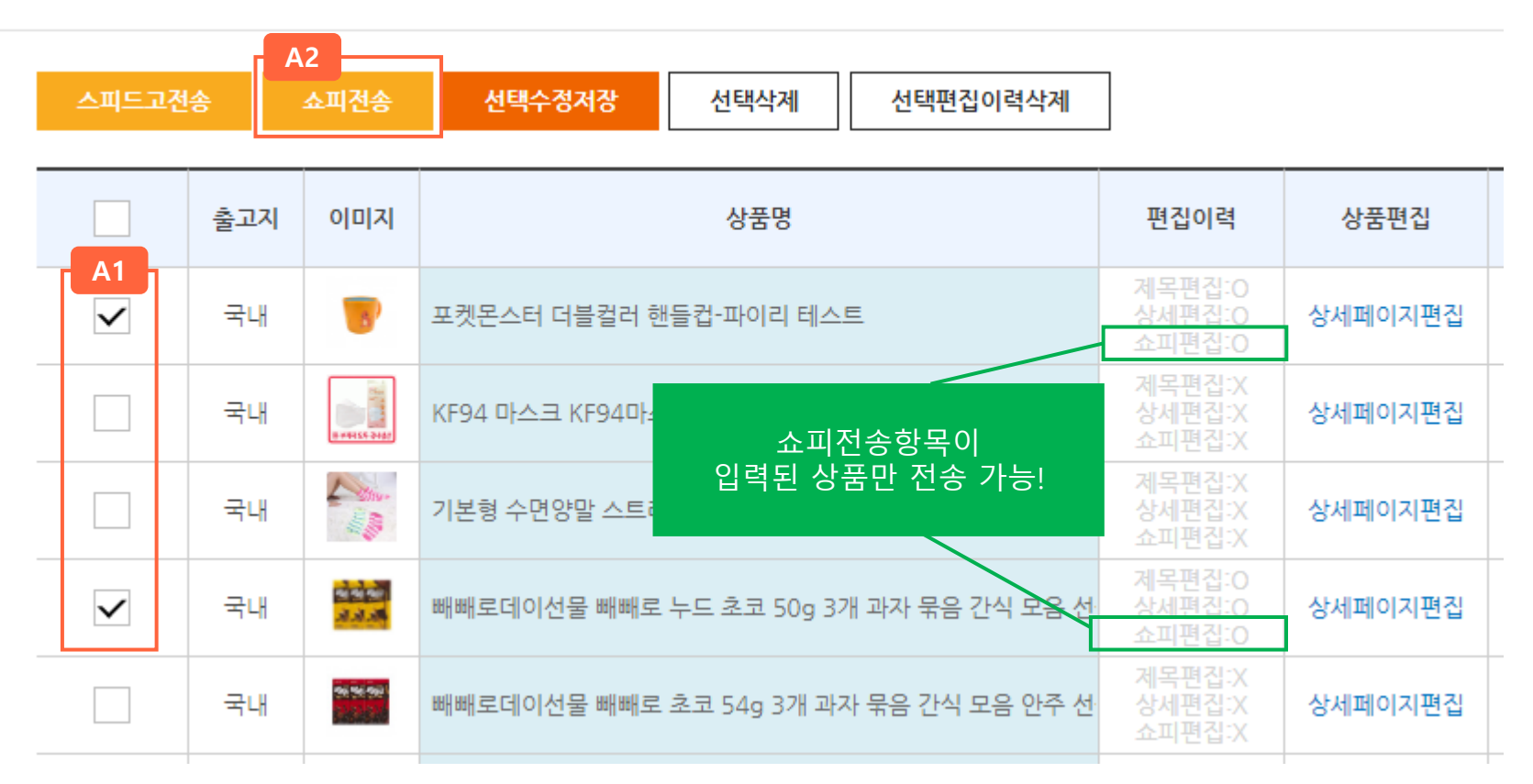

상품전송

전송할 템플릿(A3) 선택 → 스피드고전송(A4) 클릭하여 전송

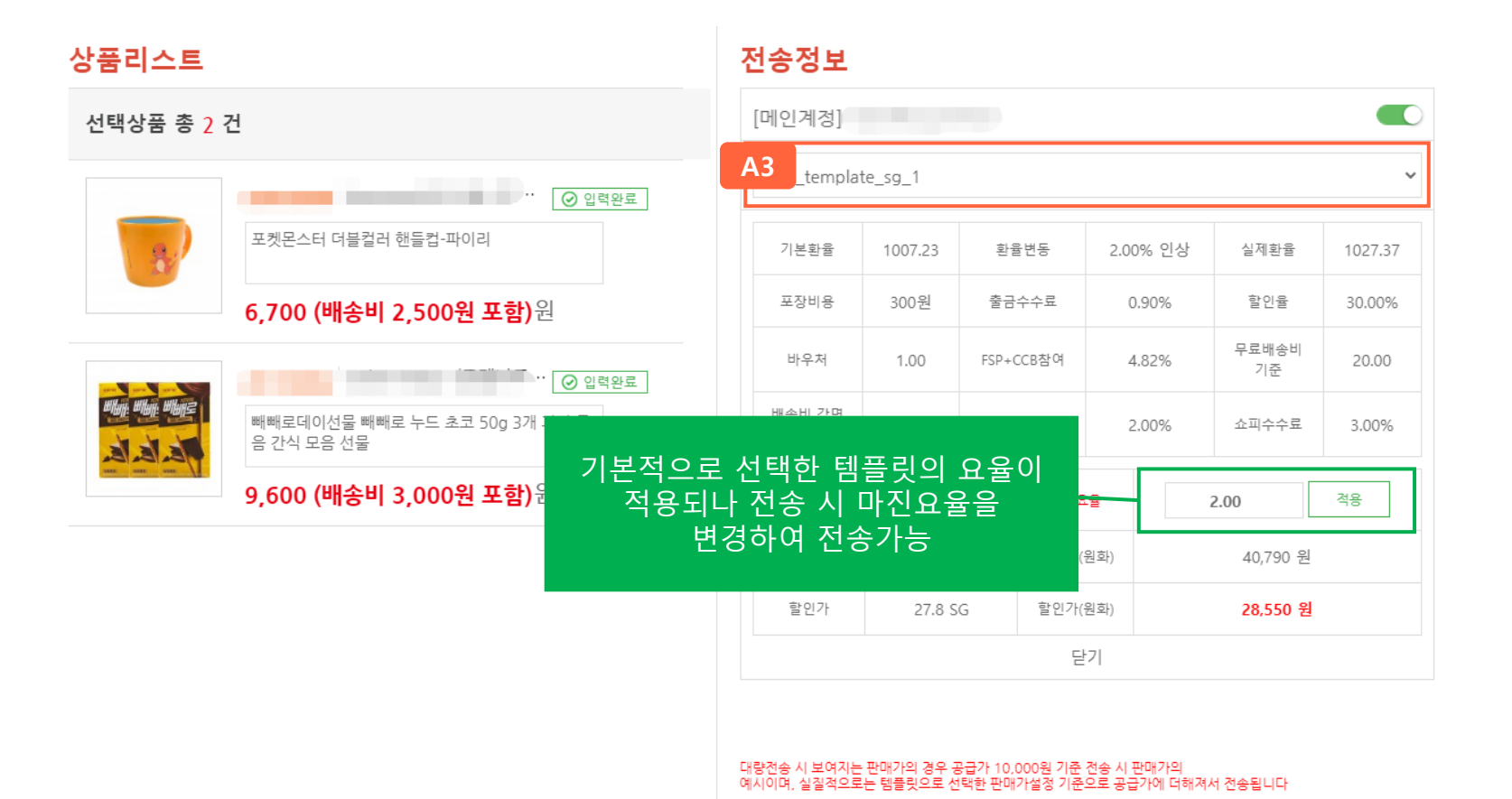

**A4** 

전송 전 반드시 내역을 다시 한번 확인하세요

스피드고전송

잘못된 판매가 설정으로 인해 발생한 손해에 대하여 ㈜지앤지커머스는 일체 책임을 지지 않습니다.

닫기

20

# 글로벌 상품 전송 후 샵 상품 Publish

(전송완료 팝업에서 전송에 성공한 경우) <u>KRSC접속</u> → Global sku → 전송된 상품 각 마켓에 Publish 클릭**(A5)**하여 원하는 마켓에 shop상품 등록

|          | 상품전송(    | 이 완료되었습니다     |                                                                                                    |
|----------|----------|---------------|----------------------------------------------------------------------------------------------------|
|          | <b>8</b> | 전송리스트 이동      | Global SKU KRSC                                                                                                    |
| 상품번호/상점  |          | [icb_test.kr] | A global collection of product information that can be translated, updated, and posted to multiple shops. How to publish global SKU ?                                                                                                    |
| 31067772 |          | 전송성공          | Product Name     V     Please input at least 2 character     Category     Select                                                                                                    |
| 4        |          |               | Published Shops     V     Select shop by pullish status     V     Stock     Input     Input                                                                                                    |
|          |          |               | Search Reset                                                                                                    |
| 미콋       | 전송성공     |               | 48 Global SKU Batch Tools V Publish Shop Products V                                                                                                    |
| 🕄 क्रम   | 1        |               | Product Name       SKU       Variations       Global SKU Price *       Stock ⑦ *       Sales *       Published Shops ⑦       Options                                                                                                    |
|          |          |               | Zipper-Type Design San -         -         KRW5,400         10k         0         • TW • MY         • ID • TH         • ID • TH         • PH • SG         • PH • SG         • PH • PH • PH • PH • PH • PH • PH • PH |
|          |          |               | Publish가 완료된 마켓에는 [Published<br>Shop]의 국가명에 초록색 표기가 붙습니다                                                                                                    |

전송완료 시 전송완료리스트에 노출되며 쇼피한국셀러센터(이하 KRSC로 칭함)의 메인계정을 이용한 경우 Product > Global SKU에 상품전송(글로벌상품으로 등록) 됩니다

KRSC 로그인 후 각 국가별마켓(샵)에 상품을 게시할 수 있습니다

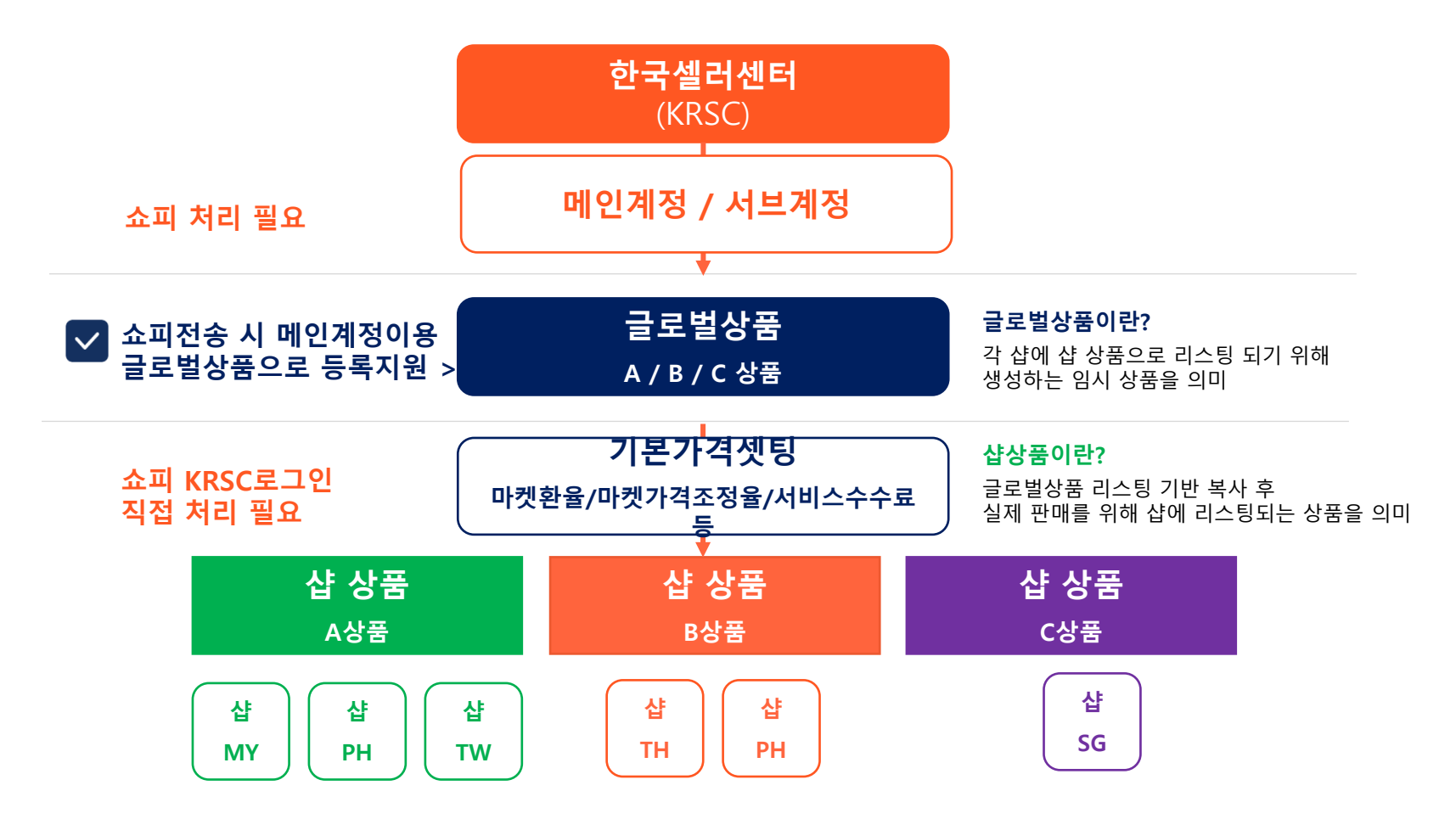

# KRSC 관련 운영가이드는 가이드보기 버튼을 클릭하여 참고하세요!

가이드보기

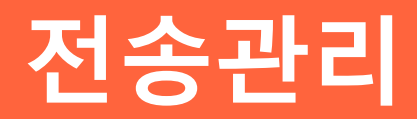

전송관리

A 전송 상품 검색 방법: 전송상태/템플릿/카테고리/전송일/상품번호/국가별로 전송이력 검색 가능

| 전송관리 |                                                                         |          |                                   |  |
|------|-------------------------------------------------------------------------|----------|-----------------------------------|--|
| 전송상태 | 전송전체 전송완료 전송실패 품절전송상품 공급사판매중지상품 공                                       | 급사가격변동상품 |                                   |  |
| 전송검색 | 검색                                                                      | 전송템플릿    | 템플릿선택                             |  |
| 카테고리 | 1단계분류       ✓       2단계분류 ✓       3단계분류 ✓       4단계분류 ✓         5단계분류 ✓ | 전송일      | 2022-09-20 ~ 2022-10-20 오늘 1개월 전체 |  |
| 상품번호 | 복수검색 (,로 구분)                                                            | 국가별검색    | 검색                                |  |
|      | A 검색                                                                    | 검색초기화    |                                   |  |

# 전송관리

B 품절상품업데이트 방법:품절상품업데이트(B1) 버튼 클릭 후 팝업창에서 품절업데이트(B2) 일괄 처리 가능

| 품절상품         | 81<br>동업데이트<br>이미지 | 재입고상품업데이트 선택상품품절처리 선택상품<br>상품명                     | <sup>44계</sup><br>노피품절상품체크(품절5 | <u>-</u><br> |          |                |
|--------------|--------------------|----------------------------------------------------|--------------------------------|--------------|----------|----------------|
| $\checkmark$ | <b>ð:</b>          | [domeme]watch storage box spot watch packaging     |                                | 품절           | 업데이트     |                |
| $\checkmark$ |                    | [domeme]Clock Storage Square Pu Leather Blue Wa    | 마켓ID                           | 메인계정ID       | 상품번호     | 판매상태           |
|              | 1000               | Checkers chrome black cover for the spark s the do | -                              | -            |          | 풍절<br>품절<br>품절 |
|              | 1 88 P             | [domeme]Checkers chrone black cover for the spa    |                                | -            |          | 품절<br>품절       |
|              |                    |                                                    |                                | -            |          | 품절             |
|              |                    |                                                    |                                | -            |          | 품절             |
|              |                    |                                                    | 품절상품<br>B2<br>품절압              | 7건<br>데이트    | 28327313 | 불설<br>닫기       |

## 전송관리

C 재입고상품업데이트 방법: 재입고상품업데이트(C1) 버튼 클릭 후 팝업창에서 재입고상품업데이트(C2) 일괄 처리 가능

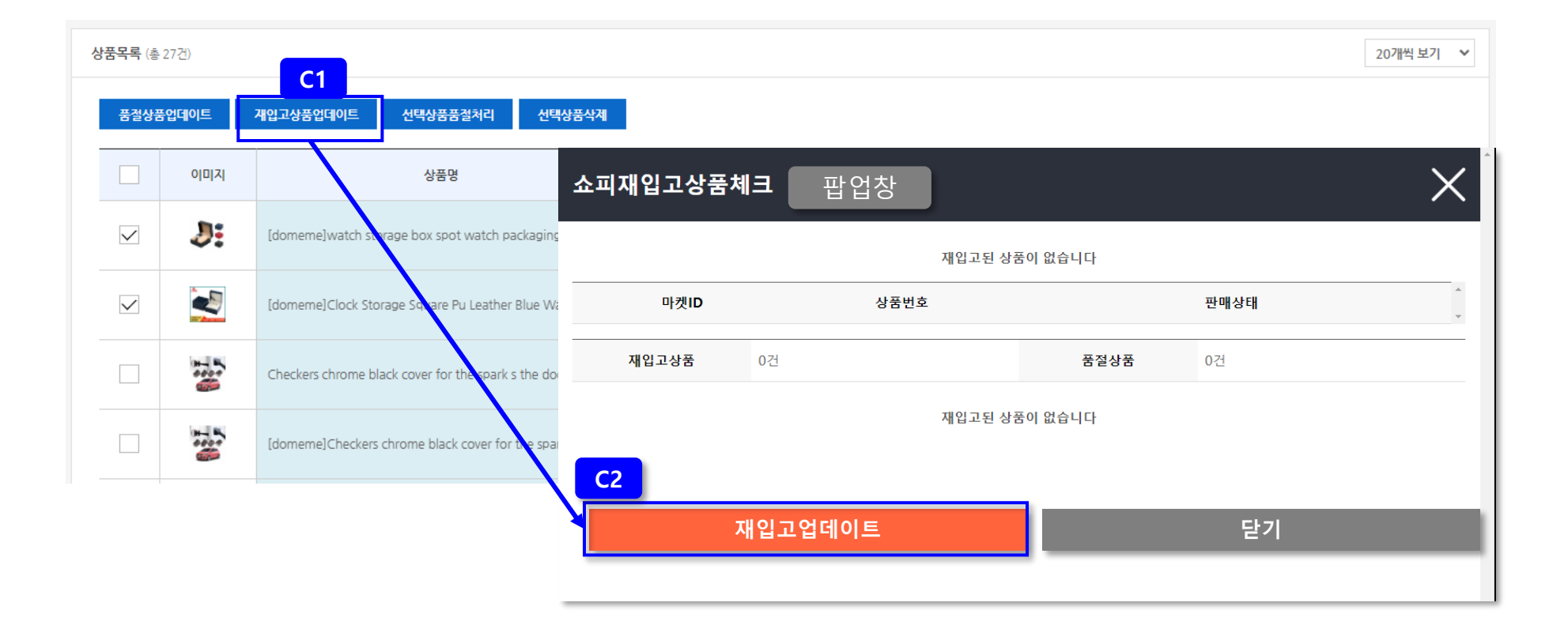

전송관리

D 선택상품품절처리 방법 : 선택할 상품 체크(D1) 후 품절 처리(D2) 가능

|    | 상품목록 (á                            | 27건)      | <b>D</b> 2                                              |                |         |             | 20개씩 보기 💙 |  |  |  |  |  |  |
|----|------------------------------------|-----------|---------------------------------------------------------|----------------|---------|-------------|-----------|--|--|--|--|--|--|
|    | 풍절상품업데이트 계입고상품업데이트 선택상품품절처리 선택상품삭제 |           |                                                         |                |         |             |           |  |  |  |  |  |  |
|    |                                    | 이미지       | 상품명                                                     | 전송마켓           | 도매매상풍상태 | 마켓상품상태      | 관리        |  |  |  |  |  |  |
| D1 |                                    | <b>J:</b> | [domeme]watch storage box spot watch packaging box      | (SG) (7551707) | 판매중     | 승 풍절        | 전송로그      |  |  |  |  |  |  |
|    | $\checkmark$                       | -         | [domeme]Clock Storage Square Pu Leather Blue Watch Box  | (SG)           | 판매중     | 승 풍절        | 전송로그      |  |  |  |  |  |  |
|    |                                    | 124       | Checkers chrome black cover for the spark s the door.   | [VN] ***       | 판애중     | <b>승</b> 풍절 | 전송로그      |  |  |  |  |  |  |
|    |                                    | Ξ.        | [domeme]Checkers chrome black cover for the spark s the | (0<br>[5G] -   | 판매중     | <b>승</b> 풍절 | 전송로그      |  |  |  |  |  |  |

# 전송관리

E 선택상품삭제 방법 : 선택할 상품 체크(E1) 후 삭제 처리(E2) 가능

| 4  | 상품목록 (총 | k 27건)    | <b>E</b> 2                                              |                             |         |                   | 20개씩 보기 🗸 🗸 |
|----|---------|-----------|---------------------------------------------------------|-----------------------------|---------|-------------------|-------------|
|    | 품절상     | 품업데이트     | 다 다 다 다 다 다 다 다 다 다 다 다 다 다 다 다 다 다 다                   |                             |         |                   |             |
|    |         | וגוםוס    | 상품명                                                     | 전송마켓                        | 도매매상품상태 | 마켓상품상태            | 관리          |
| E1 |         | <b>ð:</b> | [domeme]watch storage box spot watch packaging box      | ©<br>[SG] 476617032         | 판매중     | <mark>형</mark> 품결 | 전송로그        |
|    |         |           | [domeme]Clock Storage Square Pu Leather Blue Watch Box  | (SG] 476617032              | 판매중     | <mark>)</mark> 품절 | 전송로그        |
|    |         | 1000      | Checkers chrome black cover for the spark s the door.   | ★<br>[VN] 574949903         | 판매중     | <mark>6</mark> 품절 | 전송로그        |
|    |         | 1000      | [domeme]Checkers chrome black cover for the spark s the | <b>(∷</b><br>[SG] 476617032 | 판매중     | <mark>형</mark> 품결 | 전송로그        |

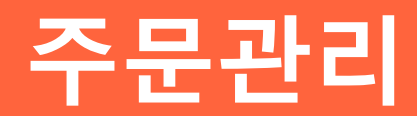

# 주문 검색 및 배송상태 갱신 관리

A 주문 검색: 상품번호/주문번호/마켓/주문일별로 주문 검색 가능 B 배송상태갱신: 등록된 주문에 대한 배송상태 갱신 가능

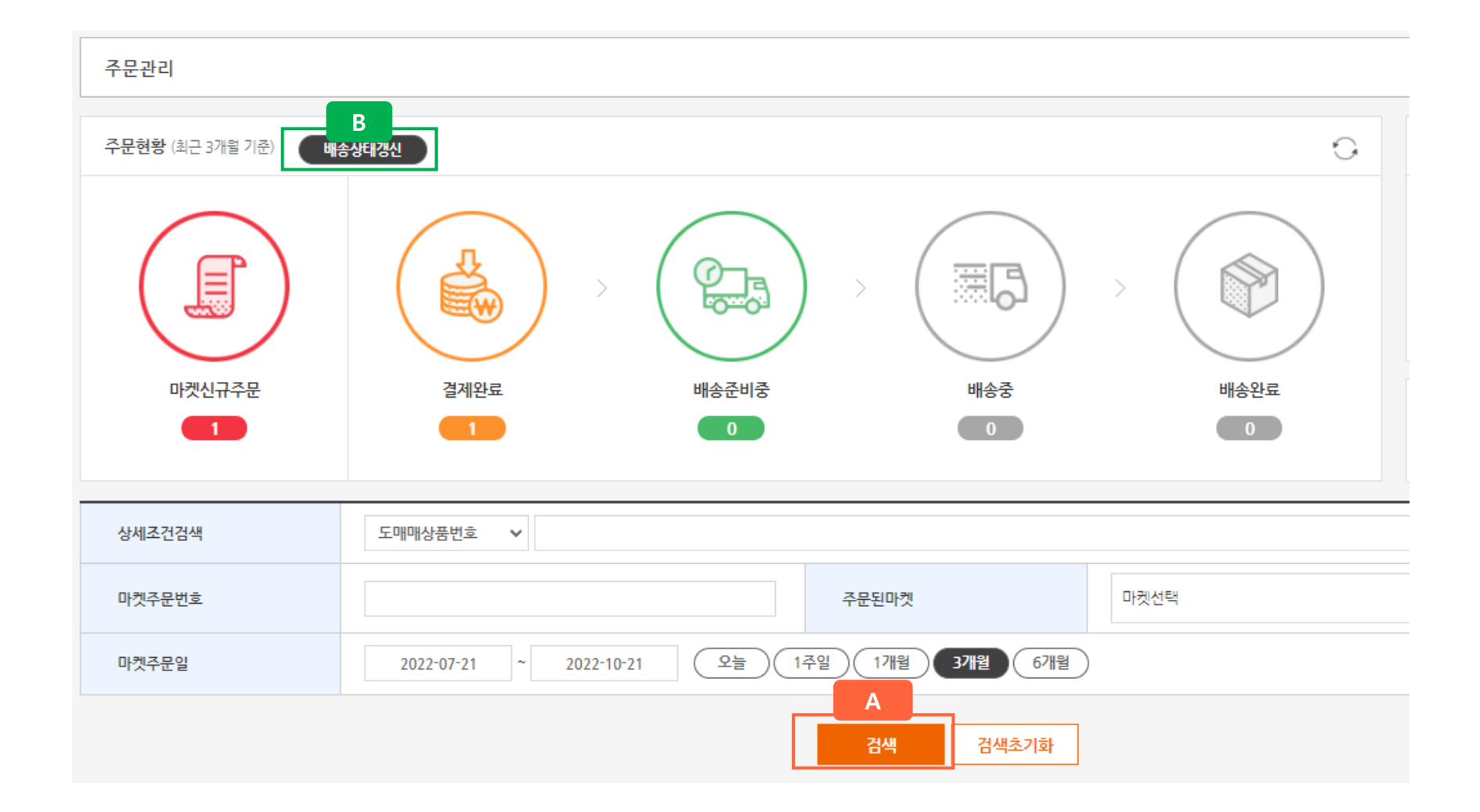

### 쇼피 주문 확인

A 쇼피 주문 확인 방법 : 옵션선택 및 정보확인(A) 버튼을 클릭
 B 쇼피 주문 Excel 출력 방법 : Excel출력(B) 버튼을 클릭

| <del>주문옥록</del> (▲ 2건) B                   |      |      |            |     |      |         |              |           |        |                        | 20개쒹보기                                                                                                    |         |
|--------------------------------------------|------|------|------------|-----|------|---------|--------------|-----------|--------|------------------------|----------------------------------------------------------------------------------------------------|---------|
| 구문말걸게 주문상태변경 ✓ 해외송강일골승적 최근 최대30일 왕 Excel충적 |      |      |            |     |      |         |              |           |        |                        |                                                                                                    |         |
|                                            | 주문마켓 | 마켓정보 | SHOPEE주문일  | 수취연 | 주문번호 | 도매매상품변호 | SHOPEE상품옵션ID | SHOPEE판매가 | 도매매판매가 | 주문정보확인                 | 주문상태                                                                                                    | 도매매배송상태 |
|                                            | [企用] | DAV. | 2022-09-28 |     |      |         |              | 1,000[VN] | A      | 옵션션대 및 정보확인<br>해외송장출석  | 會 출고지시(READY_TO_SHP)<br>양 주문대기<br>ermoney권제<br>개평경제하기                                                               | 주문다기    |
|                                            | [企即] | d    | 2022-09-26 |     |      |         |              | 1,000[VN] | 1,980원 | 옵션신택 및 경보4연<br>송장출덕 완료 | <ul> <li>현 취소한료(CANCELLED)</li> <li>가 주문다기</li> <li>결계진한중 (환료0, 실패1)</li> <li>e-money 관계</li> <li>개법결계하기</li> </ul> | 주문실패    |

### 쇼피 해외송장 출력

A 해외송장 개별 출력 방법 : 해외송장출력 (A1) 클릭 → 새창에 뜨는 송장 출력(C)
B 해외송장 일괄 출력 방법 : 선택한 주문번호 체크(B1) → 해외송장일괄출력(B2) 클릭 → 새창에 뜨는 송장 출력(C)
※ 송장출력 시 쇼피 관리자와 연동되어 주문확인(arrange shipment) 처리됩니다

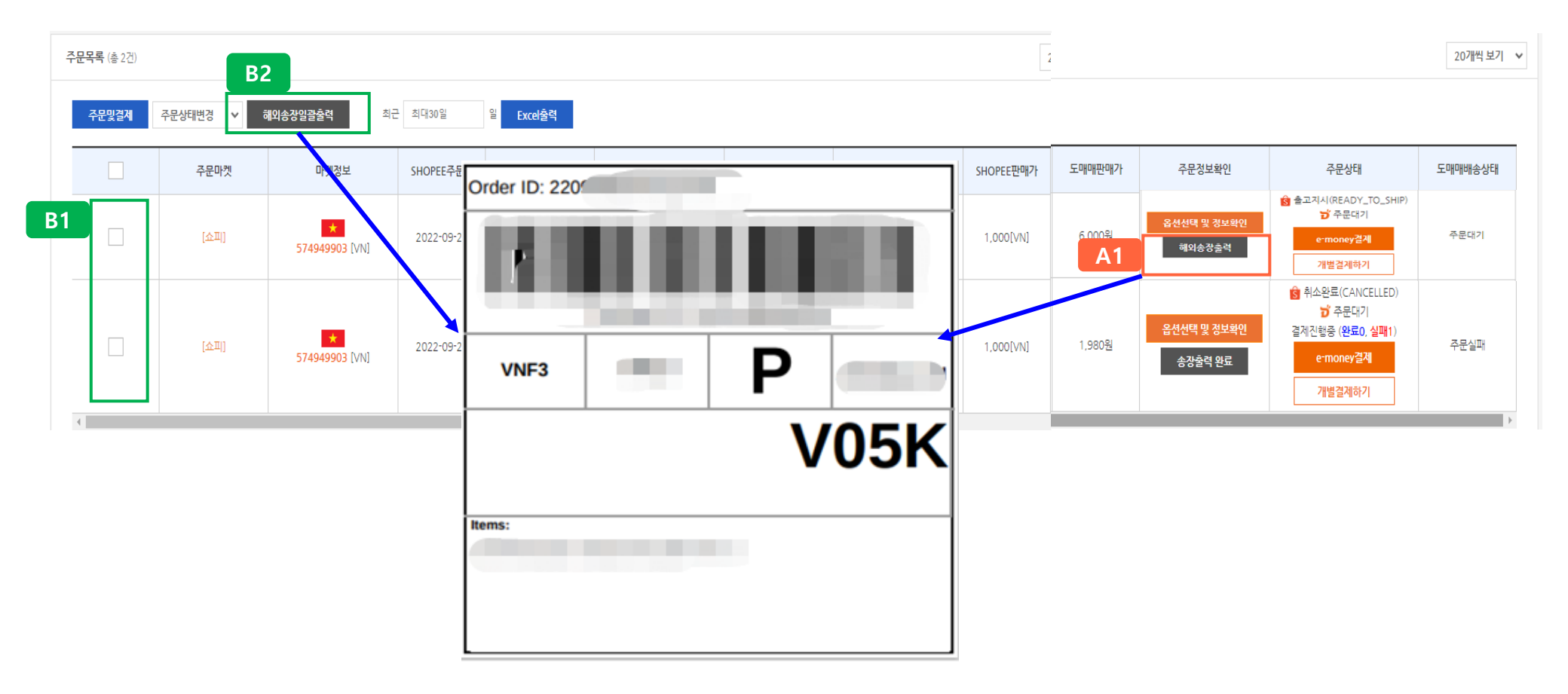

#### 도매꾹/도매매 주문 및 결제

#### e-money로 직접 주문/결제

A 주문번호 별 주문 및 결제 방법: e-money결제 (A1) 버튼 클릭 → 경고창에서 확인(A2) 버튼 클릭

B 일괄 주문및결제 방법 : 선택할 주문 체크(B1) → 주문및결제(B2) 버튼 클릭 → 팝업창에서 주문및결제(B3) 버튼 클릭

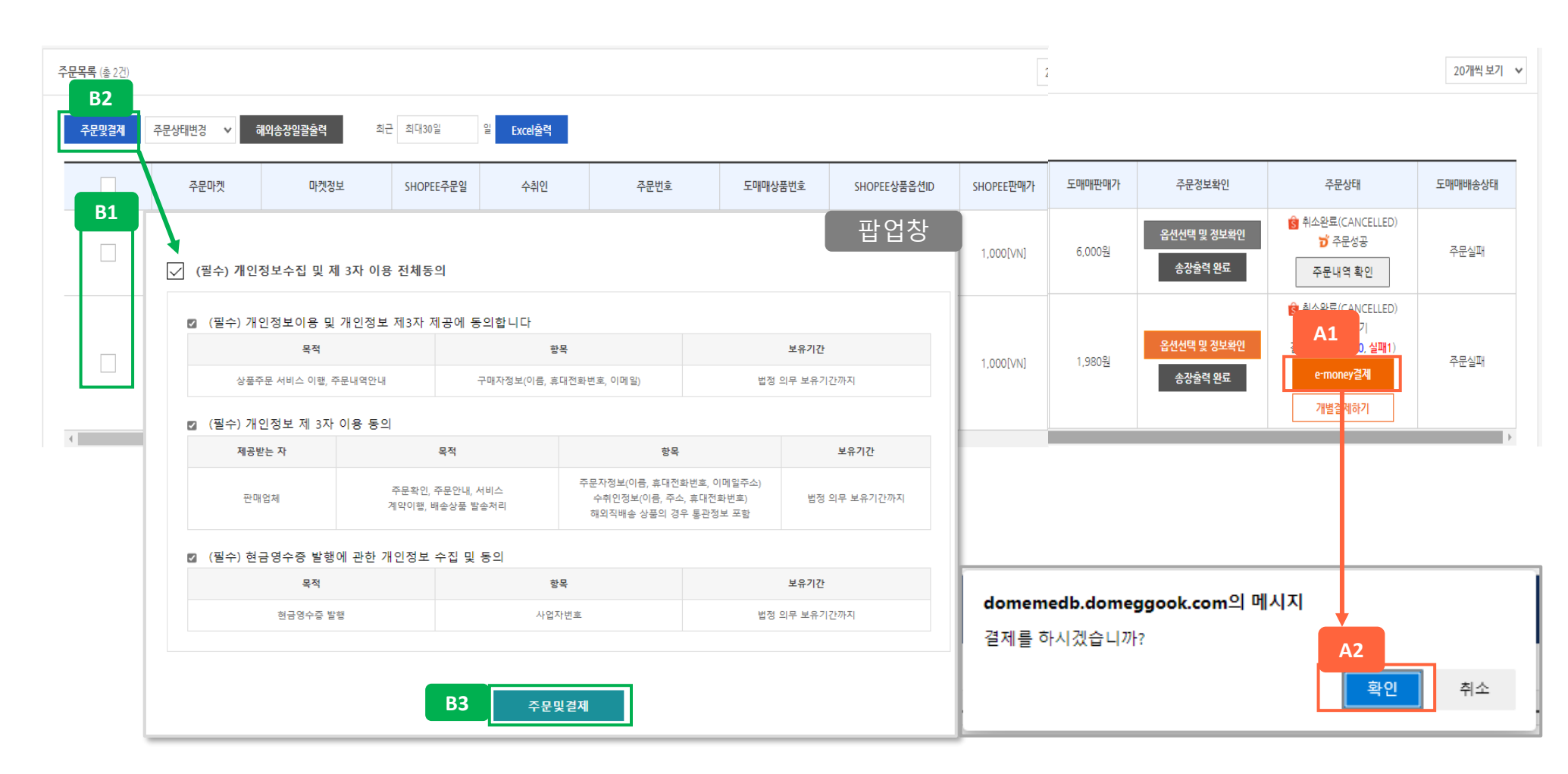

A 도매매에서 별도 구매/결제 방법 : 개별결제하기(A1) 버튼 클릭 → 새창으로 뜨는 도매매 상품페이지에서 구매하기(A2) B 주문상태변경 방법 : 선택할 주문 체크 (B1) →주문상태변경 (B2) 선택 클릭

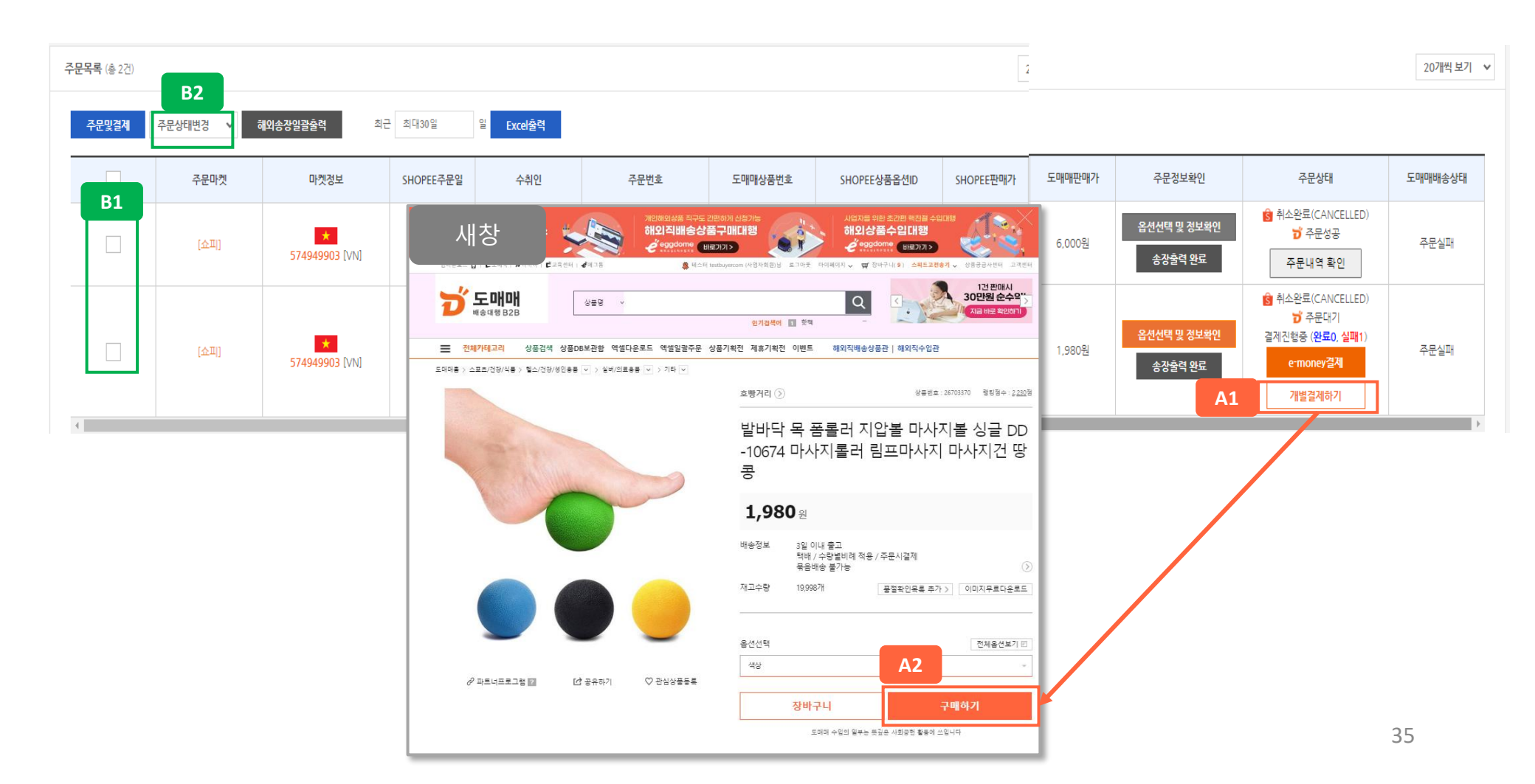

### 도매매 주문 확인

A 도매매 주문내역 확인 버튼 클릭

| <b>주문목록</b> (총 2건)                         |      |       |            |     |      | 20개석 보기 🗸 |              |           |        |                        |                                                                        |           |
|--------------------------------------------|------|-------|------------|-----|------|-----------|--------------|-----------|--------|------------------------|------------------------------------------------------------------------|-----------|
| 주문맛걸레 주문상태반경 ✔ 해외송장일광훈적 최근 최대30일 월 Excel출력 |      |       |            |     |      |           |              |           |        |                        |                                                                        |           |
|                                            | 주문마켓 | 마켓정보  | SHOPEE주문일  | 수취인 | 주문번호 | 도매매상풍번호   | SHOPEE상품옵션ID | SHOPEE판매가 | 도매매판매가 | 주문정보확인                 | 주문상태                                                                   | 도매매배송상태   |
|                                            | [企]] | * DAV | 2022-09-28 | V   |      |           |              | 1,000[VN] | 6,000원 | 옵션선택 및 정보확인<br>송강술격 완료 | 형 취소완료(CANCELLED)<br>17 주문성고<br>주문내역 확인                                | 주문실패<br>A |
|                                            | (企用) | M.    | 2022-09-26 |     |      |           |              | 1,000[VN] | 1,980원 | 옵션신택 및 정보육연<br>송장출력 완료 | 승 취소원료(CANCELLED)<br>한 주문대기<br>결계진청중 (원료0, 심폐1)<br>e-money경제<br>개법결제하기 | 주문실패      |

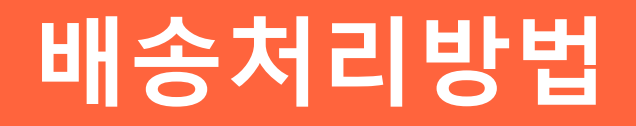

### 쇼피 배송처리 프로세스

#### 1. 상품을 자택 또는 사업장으로 받아 직접 김포 집하지로 보내는 경우

주문내역확인 → 송장출력 → (e-money)결제 → (자택 또는 사업장)상품수령 → 주문건별 포장+송장부착 → 쇼피집하지로 배송

- 2. 배송대행사와 계약 후 김포 집하지로 보내는 경우 주문내역확인 → 송장출력 → (e-money)결제 → (배송대행사)상품수령 → 주문건별 포장+송장부착 → 쇼피집하지로 배송
- 3. 상품공급사에서 직접 김포 집하지로 보내는 경우

주문내역확인 → 송장출력 → (e-money)결제 → 주문건별 포장+송장부착 → 쇼피집하지로 배송

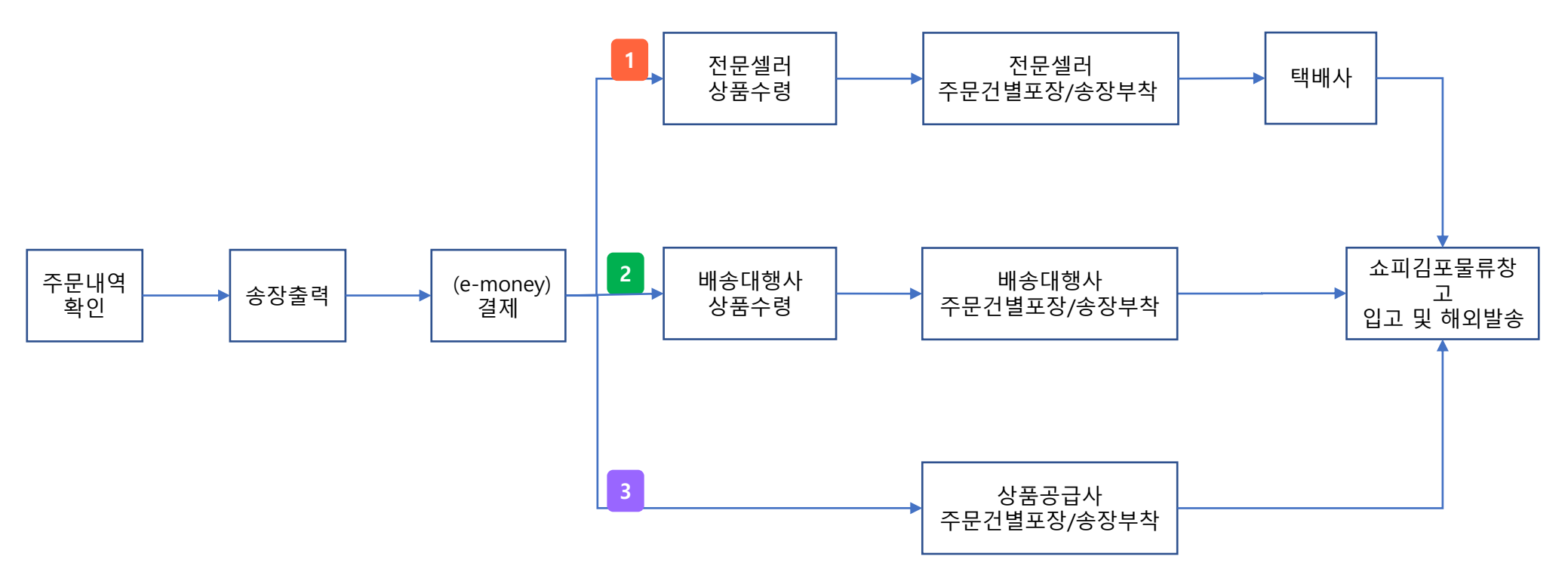

# 쇼피 배송대행업체(배대지)

※ 배송대행업체는 인터넷 검색을 기반으로 참고용으로 작성된 내용이며 업체에 따라 변동사항이 발생할 수 있습니다

|               | 바로배송               | 쏭배송               | 칼배송                   | 코코배송                 | 쑈로지스                  |
|---------------|--------------------|-------------------|-----------------------|----------------------|-----------------------|
| 비용            | 2,000원~            | 2,500원~           | 1,500원~               | 2,500원~              | 1,900원~               |
| 출고시간<br>(월~금) | 14시 입고마감<br>16시 출고 | 전날 입고상품<br>13시 출고 | 11시 입고마감<br>당일집하      | 12시 입고마감<br>당일집하     | 11시 입고마감<br>12시 출고    |
| 출고시간<br>(토요일) | 9시 입고마감<br>10시 출고  | 전날 입고상품<br>11시 출고 | 미진행                   | 미진행                  | 미진행                   |
| 주소            | 인천시 서구<br>가석로      | 서울시 강서구<br>방화대로   | 경기도 화성시<br>동탄대로       | 서울시 구로구<br>경인로       | 서울시 영등포구<br>버드나루로     |
| 무료옵션          | х                  | х                 | 감사카드                  | 일회용물티슈<br>/감사카드      | x                     |
| 유료옵션          | х                  | x                 | 마스크팩/커피 등<br>사은품 추가가능 | 사탕/머리끈 등<br>사은품 추가가능 | 마스크팩/커피 등<br>사은품 추가가능 |
| 사이트           | <u>바로가기</u>        | <u>바로가기</u>       | <u>바로가기</u>           | <u>바로가기</u>          | <u>바로가기</u>           |